## Inventory & Ordering Vaccine Shipment Tracker Job Aid

Use this job aid to help track your vaccine shipment within PhilaVax! Have questions? Contact us at **dphproviderhelp@phila.gov**.

## Step by Step Instructions

- 1. Log into PhilaVax.
- 2. From the left-side navigation panel select **Inventory** and then **Vaccine Orders** from the subsequent drop-down menus.
- 3. Select your clinic in the **Clinic** search box and then click **Search**.
- 4. Click on the **View** button next to the vaccine order you want to track.
- 5. Click on the **eye icon** to the right to any of the vaccines in the shipment. Shipment tracking information is added to PhilaVax the morning that your vaccine shipment is out for delivery. The **eye icon** will not be visible until the vaccine is out for delivery.
- 6. Copy the Tracking No. on the Vaccine Shipment Details page. To search for the tracking information for your vaccine shipment:
  - Visit the <u>UPS</u> or <u>FedEx</u> packing tracking websites. Shipper is indicated on the **Vaccine Shipment Details** page in the **Carrier** field.
  - OR, left click, hold, and drag to highlight the Tracking No. and then right click and select Search Google.

|                 | Vaccine Orders DLearn More Add New Vaccine Order                                    |                |          | _            |          | .:!        |
|-----------------|-------------------------------------------------------------------------------------|----------------|----------|--------------|----------|------------|
| hila <b>Vax</b> | Search                                                                              | otal Cost (\$) |          |              |          |            |
|                 | Clinic Order Status Order Type   PROJ56 - IMMUNIZATION PROGRAM V (ALL) V            |                | 0        | 6 D D        |          | <b>F</b> d |
|                 | Order Date Range Date Submitted to VTrckS Date Range                                | Intent         | Packages | Package Dose | s Cost   | Type       |
|                 | From: 06/01/2020 E Through: 09/01/2020 E From: MM//DD/YYYY E Through: MM//DD/YYYY E | vr) PED        | 1        | 10 10        | 1202.40  | VFC        |
|                 | Previous Criteria Clear Search                                                      |                |          |              |          | ۲          |
|                 |                                                                                     | iis) PED       | 2        | 10 20        |          | VFC        |
| +               | Date Submitted Order                                                                | 250            |          |              | <b>b</b> |            |
|                 | PROJ56 - IMMUNIZATION PROGRAM - PROJ56                                              | PED            | 3        | 5 15         | 489.45   | VFC        |
|                 | 20200819PROJ5601 08/19/2020 APPROVED 08/19/2020 🔂 🕐 View                            | vr) PED        | 1        | 10 10        | 331.40   | VFC        |
|                 | 20200819PROJ5602 08/19/2020 APPROVED INFLUENZA 08/19/2020 🚔 💊 View                  |                |          |              |          | ۲          |
|                 | 20200610PROJ5601 06/10/2020 APPROVED 06/10/2020                                     | Doses Total Co | st       |              |          |            |
|                 |                                                                                     | \$2457.4       | 5        |              |          |            |
| 2               |                                                                                     |                |          |              |          |            |
|                 |                                                                                     |                |          |              |          |            |
|                 | 2020 Order ID: 0508248573 Line No.: 10                                              |                |          |              |          |            |
|                 | 2020 Delivery Number: 0840360611 Del. Line No.: 10                                  |                |          |              |          |            |
|                 | Fracking No.: Expedited Shipment: N                                                 |                |          |              |          |            |
|                 | Copy                                                                                |                |          |              |          |            |
|                 | Select All                                                                          |                |          |              |          |            |
|                 | Quantity Shipped: 10                                                                |                |          |              |          |            |
| а.              | Smithkline Holdings (Americas) NC                                                   |                |          |              |          |            |
|                 | 93AA Ex                                                                             |                |          |              |          |            |
|                 | Inspect Accessibility Properties                                                    |                |          |              |          |            |
|                 | Inspect Element (O)                                                                 |                |          |              |          |            |
|                 | 49                                                                                  |                |          |              |          |            |
|                 | STINE WILSON Pr 🛠 Take a Screenshot                                                 |                |          |              |          |            |
|                 | EIVED FROM SHIPMENT 0508248573 ON 08/19/2020 FOR VACCINE ORDER                      |                |          |              |          |            |

## Key points

Contact our team immediately by emailing **DPHProviderHelp@phila.gov**, if:

- If it's been more than 7 business days since you placed your order and there is no eye icon.
- If your order tracking indicates that your shipment was delivered but you have not received it.

Philadelphia Department of Public Health - Division of Disease Control - Immunization Program - Inventory & Ordering 1101 Market St. Floor 12, Philadelphia, PA, 19107 | **vaccines.phila.gov** | **dphproviderhelp@phila.gov** | **January 2023** 

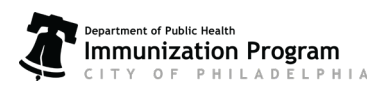